## PETUNJUK PENGGUNAAN TURBO AIR PURIFIER VIA MOBILE APPS

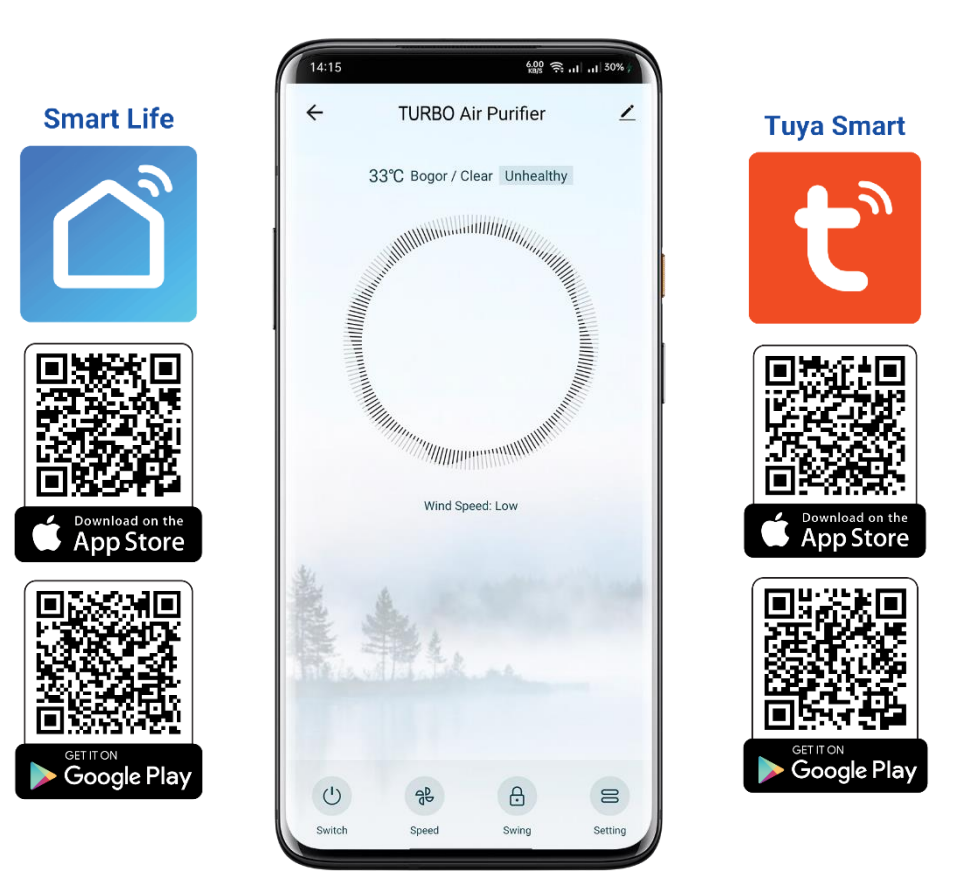

Unduh aplikasi
 Smart Life atau
 Tuya Smart melalui
 Playstore (Android)
 / Appstore (IOS).

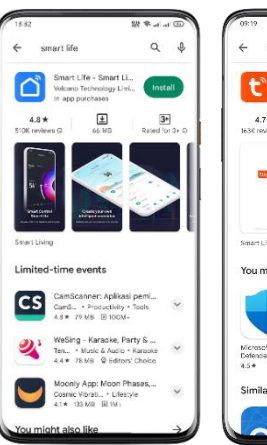

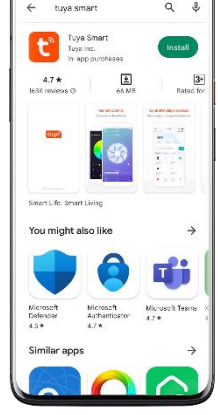

 Buka aplikasi Smart Life atau Tuya Smart. Kemudian pilih "Log In" untuk pengguna lama, "Sign Up" untuk pengguna baru, dan "Try as Guest" untuk menggunakkan sebagai tamu.

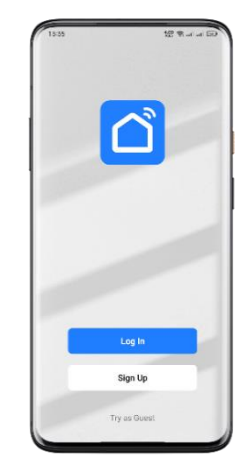

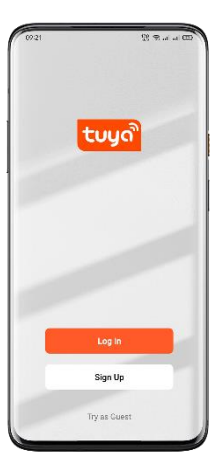

 Setelah berhasil masuk ke akun pengguna. Pastikan Bluetooth pada smartphone dalam posisi ON. Pilih "Add Device" untuk menyambungkan perangkat baru.

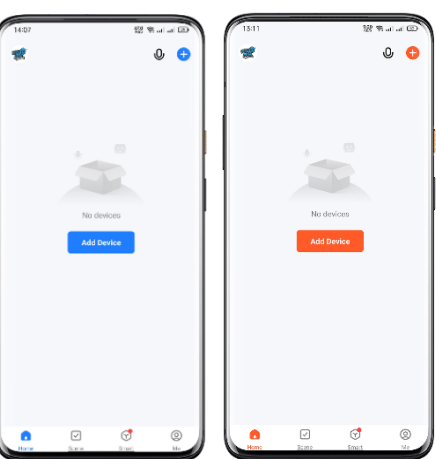

 Secara otomatis perangkat Air Purifier akan terdeteksi. Pilih "Add" untuk menyambungkan dengan perangkat.

| 14:12                    |                                       | 78 a              | al al 🕄            | 13:12                                      |                                        | 18 4                   | i at a    |
|--------------------------|---------------------------------------|-------------------|--------------------|--------------------------------------------|----------------------------------------|------------------------|-----------|
|                          | Add D                                 | evice             | Β                  | <                                          | Add D                                  | evice                  |           |
| Searchin<br>has enter    | g for nearby desi<br>red pairing mode | ces. Make sure y  | iur device         | <ul> <li>Searchin<br/>has enter</li> </ul> | ig for nearby devi<br>red peiring mode | ices. Make sure y      | our de    |
| Discover                 | ing devices.                          |                   | Add                | Discover                                   | ring devices.                          |                        | Add       |
| Add Manually             |                                       |                   |                    |                                            | Add Manually                           |                        |           |
| Electrical               |                                       | Sacket            |                    | Bestrical                                  |                                        | Socket                 |           |
| Lighting                 | 1.1                                   | 8.8<br>n          | 7                  | Lighting                                   | 1,1                                    | 1,1                    |           |
| Sensors                  | Plug<br>(BLE+WiFI)                    | Socket<br>(Wi-Fi) | Sockot<br>(Zigbee) | Sensors                                    | Plug<br>(BLE+W FI)                     | Socket<br>(Wi Fi)      | \$<br>(7) |
| arge Home<br>Appliances  | Suchet<br>(RLE)                       | Dualband<br>Plag  | Socket<br>(NB IoT) | Large Home<br>Appliances                   | Sacket<br>(BLE)                        | 1 1<br>Datbard<br>Plag | s         |
| inall Home<br>Appliances |                                       | Hz)               | - 1                | Small Home<br>Appliances                   |                                        | (2.40H255C<br>H2)      |           |
| Kitchen                  | 1.1<br>n<br>Societ                    |                   |                    | Kitohen<br>Appliarces                      | 1 1<br>#                               |                        |           |
| opronees                 | (other)                               |                   |                    |                                            |                                        |                        |           |

5. Jika menggunakkan Jaringan **Wi-Fi**, akan diminta untuk memasukkan **username dan password**.

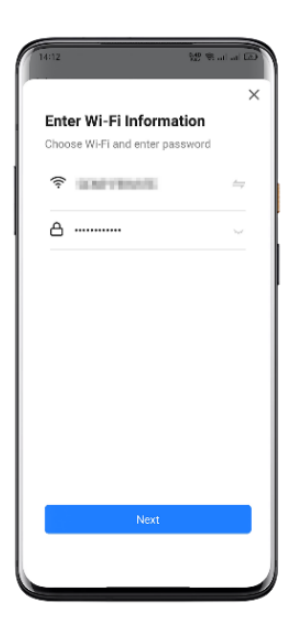

 Tunggu beberapa saat, hingga perangkat berhasil tersambung.

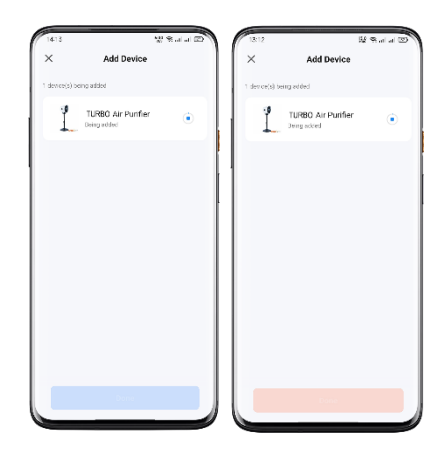

 Jika sudah tersambung, akan muncul tanda Centang Hijau, dan pilih "Done".

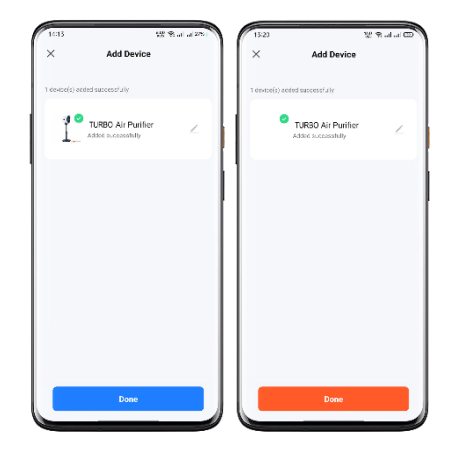

 Berikut tampilan awal, ketika smartphone sudah terhubung dengan perangkat Air Purifier. Air Purifier sudah siap digunakan dan dikelola melalui smartphone.

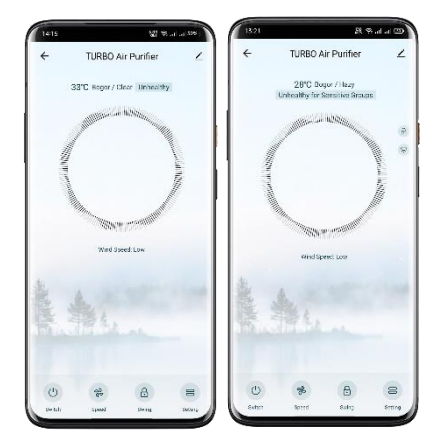